MANUAL DE USO

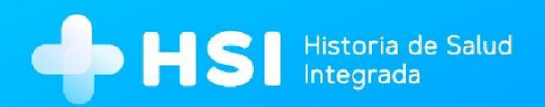

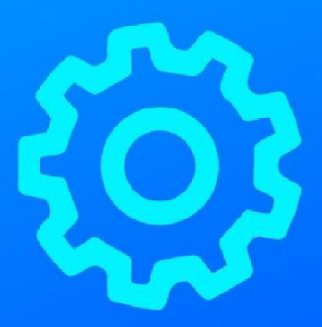

# мо́риго 1 Backoffice

Versión 1.11.0

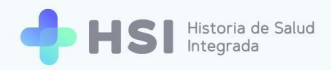

## MANUAL DE PROCEDIMIENTO - BACKOFFICE

| Presentación                                               | 4  |
|------------------------------------------------------------|----|
| Estructura                                                 | 4  |
| Usuario administrador o administradora del sistema/root    | 6  |
| Configuración de la institución                            | 7  |
| Acceso al backoffice o panel de administración del sistema | 7  |
| Creación de una institución                                | 9  |
| CREACIÓN DE UN ESTABLECIMIENTO HOSPITALARIO                | 10 |
| Creación de sectores                                       | 13 |
| Asignación de especialidades                               | 17 |
| Creación de consultorios                                   | 20 |
| Creación de habitaciones y de camas                        | 24 |
| CREACIÓN DE UN CENTRO DE ATENCIÓN PRIMARIA DE LA SALUD     | 30 |
| Creación de sectores                                       | 33 |
| Asignación de especialidades                               | 37 |
| Creación de consultorios                                   | 40 |

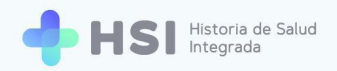

# Presentación

La Administración del Sistema o Backoffice reúne las funciones de configuración de la plataforma, lo cual permite la adaptación de la estructura de la institución a la misma de manera ágil y eficaz.

Su versatilidad garantiza la adaptabilidad a diferentes jurisdicciones, permitiendo configurar distintas estructuras institucionales respetando características y particularidades. Contempla división de sectores y especialidades a medida.

También posibilita la gestión de los perfiles de personas usuarias que cada establecimiento requiera, asignando roles y permisos según corresponda en cada caso, permitiendo así el acceso seguro y ágil a la información almacenada.

#### La administración del sistema concentra las funciones de:

- Gestión de datos maestros.
- Configuración de estructuras y componentes de la institución: sectores, especialidades asociadas, tipos de cuidado, grupos de edad, habitaciones, camas, consultorios.
- Alta, baja y modificación de usuarios, permisos, profesiones y especialidades.

## **Estructura**

HSI. Historia de Salud Integrada nos permite replicar la realidad de nuestra institución en la plataforma, creando direcciones, sectores, especialidades, consultorios y camas de acuerdo a nuestras necesidades.

El diseño de la estructura de cada institución es personalizable, pero en todos los casos su traducción en la plataforma se rige por las mismas lógicas: una progresión desde lo más abarcativo hacia lo micro de la gestión clínica y sanitaria de un establecimiento de salud. En las próximas páginas la persona usuaria administrador o administradora podrá conocer paso a paso cómo se crea la infraestructura de la institución dentro de la plataforma y por qué ello obedece a una secuencia que tiene por objeto

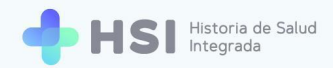

ordenar el recorrido y generar una organización clara y funcional de los distintos sectores que componen la institución.

En primer lugar, se debe dar de alta a la institución en el sistema. Esta es una gestión sencilla que requiere cargar algunos datos de la misma. En segundo lugar, se deben crear los sectores, que funcionarán como paraguas bajo los cuales se agruparán las especialidades correspondientes.

Dentro de cada especialidad se podrán generar dos tipos de elementos: consultorios y habitaciones. A su vez, dentro de estas últimas pueden crearse camas.

Para dar origen a cada uno de estos elementos es necesario que exista (es decir, que esté creado previamente) el elemento anterior que lo contiene. En el siguiente gráfico sintetizamos de forma clara cómo se inserta cada elemento en la jerarquía que compone el sistema.

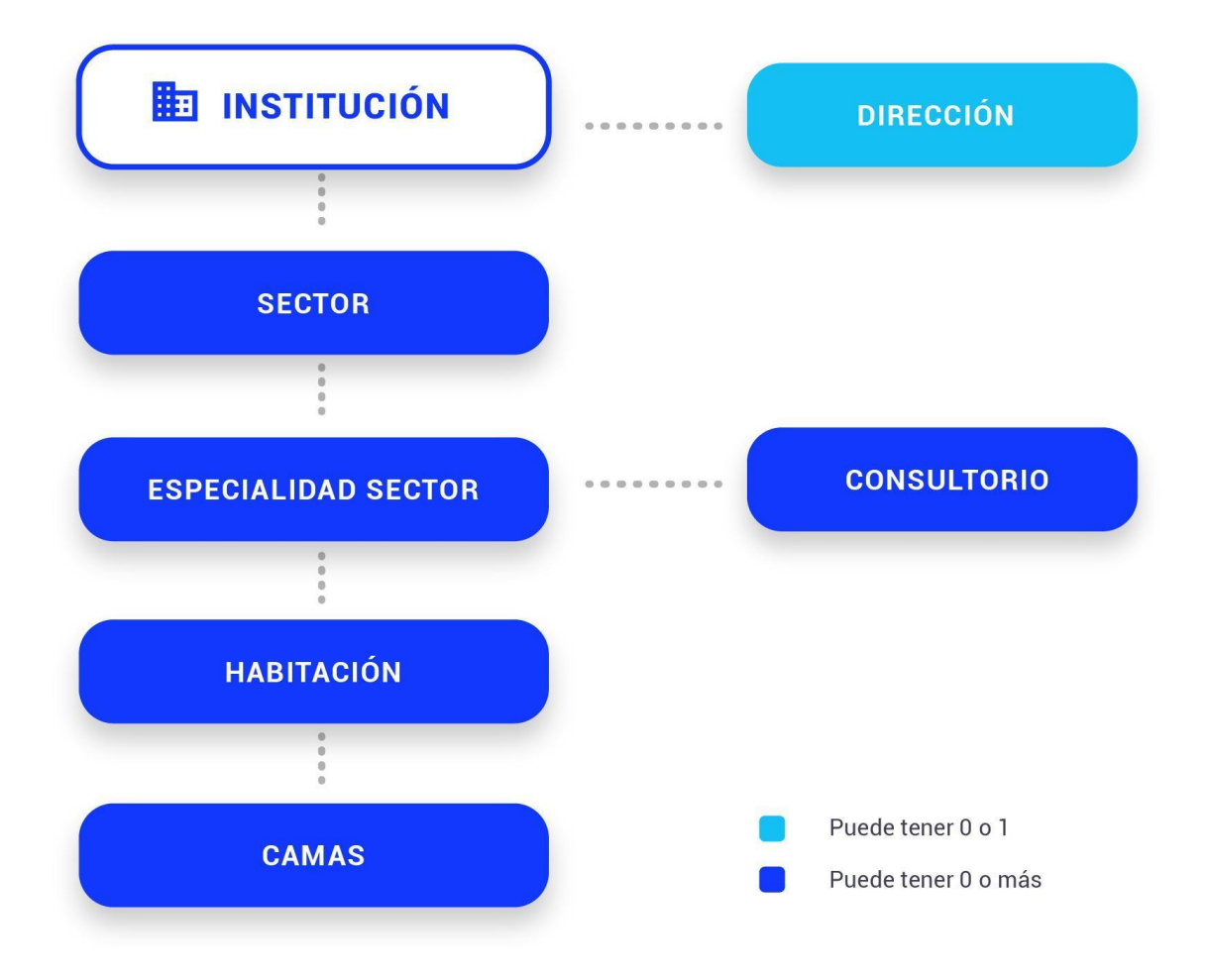

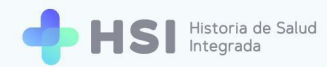

La creación de cada uno es un proceso sencillo que se resuelve en pocos pasos y habilita la posterior edición para darle flexibilidad y dinamismo al sistema, adaptándose a las necesidades del establecimiento.

#### Usuario administrador del sistema/root

Es importante destacar que las funciones descritas en este material solo pueden ser realizadas por un usuario administrador del sistema/root. Dado que son tareas que tienen que ver con la configuración de base del sistema y sus componentes, el acceso a datos maestros y la creación y configuración de perfiles de personas usuarias, estas funcionalidades están restringidas solo a las personas usuarias habilitadas a tal fin.

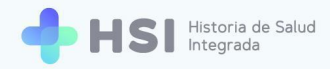

# Configuración de la institución

## Acceso al backoffice o panel de administración del sistema

La creación de la institución en el sistema podrán hacerla:

- Superadministrador (que se crea por defecto cuando se implementa el sistema)
- Usuarios con rol de administrador o administradora.
- En primer lugar, deberá ingresar a la plataforma usando su usuario y clave. Recuerde que sólo las personas usuarias con permisos de administrador o administradora podrán realizar estas acciones en el sistema.

| Ingrese<br>Correo electrónico<br>admin@example.com<br>Clave<br><br>Clave<br> |     |
|------------------------------------------------------------------------------|-----|
| Ministerio de Salud<br>residencia de la Nación<br>pladiemaia                 | CEN |

 Al ingresar, verá el recuadro "Acceso de administrador". Haga clic en el botón Backoffice que se encuentra en el centro de la pantalla.

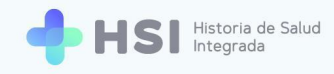

| ≡               |                                                                                   |
|-----------------|-----------------------------------------------------------------------------------|
| ☐ Instituciones | Instituciones                                                                     |
| Mi cuenta       | No tiene acceso a instituciones                                                   |
|                 | Acceso de administrador                                                           |
|                 | Seckoffice                                                                        |
|                 |                                                                                   |
|                 |                                                                                   |
|                 |                                                                                   |
|                 |                                                                                   |
| ڻ               | Ministerio de Salud<br>Presidencia de la Nación pladema WWW Market de Brunna Mark |
|                 |                                                                                   |
|                 | Backoffice                                                                        |

 Ingresará a la pantalla de Administración del sistema, donde podrá configurar diversos aspectos de HSI. En el margen izquierdo se encuentra el menú a través del cual podrá acceder a las opciones correspondientes a cada componente del sistema.

| - | Tablero               | Historia de salud integrada |  |  |  |  |  |
|---|-----------------------|-----------------------------|--|--|--|--|--|
| ≡ | Personas              | Discoursi da                |  |  |  |  |  |
| ф | Ciudades              | Bienvenido                  |  |  |  |  |  |
| = | Partidos              |                             |  |  |  |  |  |
| = | Especialidades        |                             |  |  |  |  |  |
| = | Profesiones           |                             |  |  |  |  |  |
| = | Instituciones         |                             |  |  |  |  |  |
| ≡ | Sectores              |                             |  |  |  |  |  |
| = | Especialidad   Sector |                             |  |  |  |  |  |
| = | Consultorios          |                             |  |  |  |  |  |
| ≡ | Habitaciones          |                             |  |  |  |  |  |
| ≡ | Camas                 |                             |  |  |  |  |  |
|   | Administradores       |                             |  |  |  |  |  |
|   |                       |                             |  |  |  |  |  |
|   |                       |                             |  |  |  |  |  |
|   |                       |                             |  |  |  |  |  |
|   |                       |                             |  |  |  |  |  |
|   |                       |                             |  |  |  |  |  |

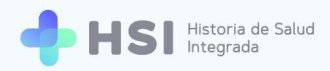

### Creación de una institución

Solo el superadministrador o los usuarios con roles de administrador o administradora pueden crear la institución en el sistema.

#### Tipos de instituciones:

- A) Establecimiento hospitalario: "Establecimiento destinado a prestar asistencia en régimen de internación a la demanda general de la población".<sup>1</sup> Incluye clínicas, sanatorios, hospitales. Categorización dentro del SISA: establecimientos de salud con internación general.
- B) Centro de Atención Primaria de la Salud (CAPS): constituye un "establecimiento asistencial multipersonal destinado a la atención de personas consultantes ambulatorias donde se desarrollan consultas generales, prácticas de diagnósticos y/o tratamiento de bajo de riesgo y en forma obligatoria se desarrollaran acciones de promoción y protección de la salud".<sup>2</sup> Categorización dentro del SISA: establecimientos de salud sin internación de diagnóstico y tratamiento.

#### ¿Cómo se reflejan estas particularidades en el sistema?

En lo que refiere a la creación de la institución en el sistema, tanto los establecimientos hospitalarios como los CAPS pueden tener especialidades y consultorios. A diferencia de los CAPS, los establecimientos hospitalarios tienen *Internación*, con las correspondientes camas específicas. El CAPS puede presentar atención ambulatoria y también domiciliaria, además de contar con la opción de crear un Vacunatorio.

A continuación abordaremos el proceso de creación y estructuración de cada uno de ellos.

<sup>&</sup>lt;sup>1</sup> Definicion tomada de "Categorías de habilitaciones jurisdiccionales REFES/REFAR/REDRO", Central de Reportes y Estadísticas del Sistema Integrado de Información Sanitaria Argentino (SISA). URL: <u>https://sisa.msal.gov.ar/sisa/#sisa</u>

<sup>&</sup>lt;sup>2</sup> Ibidem.

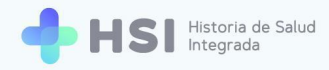

## **CREACIÓN DE UN ESTABLECIMIENTO HOSPITALARIO**

1. Para crear una institución, debe hacer click en el botón Instituciones, del menú lateral izquierdo.

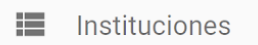

El sistema mostrará la siguiente pantalla:

| =      | Lista de Institucion  | es                 |           |          |                        |              | сθ               |
|--------|-----------------------|--------------------|-----------|----------|------------------------|--------------|------------------|
| 5      | Tablero               |                    |           |          |                        |              | CREAR 🛓 EXPORTAR |
| ≡<br>☆ | Personas<br>Ciudades  | Nombre             | Sitio web | Teléfono | Email                  | Cuit         | Código SISA      |
| =      | Partidos              | Clinica            |           |          |                        |              |                  |
| ≡      | Especialidades        | Hospital           |           |          |                        |              |                  |
| ≡      | Profesiones           | Geriatrico         |           |          |                        |              |                  |
|        | Instituciones         | Hospital Escuela   |           |          |                        |              |                  |
| ≡      | Sectores              |                    |           |          |                        |              |                  |
| =      | Especialidad   Sector | Hospital de Niños  |           |          | -                      |              |                  |
| =      | Consultorios          | Hospital Regional  |           |          |                        |              |                  |
| =      | Habitaciones          |                    |           |          |                        |              |                  |
| =      | Camas                 | Hospital           |           |          |                        |              |                  |
| 9      | Administradores       | CENTRO DE ATENCION |           |          |                        | _            |                  |
|        |                       |                    |           |          | Filas por página: 10 👻 | 1-10 de 20 1 | 2 SIGUIENTE >    |

2. Deberá cliquear el botón Crear, ubicado en el margen superior derecho.

#### + CREAR

 Se mostrará la siguiente pantalla, donde usted deberá cargar la información de la institución a crear. Los campos obligatorios a completar son: Nombre del establecimiento, teléfono, correo electrónico, CUIT y Código SISA (\*)

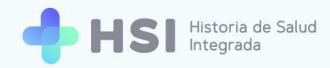

(\*) El Código Federal de Establecimientos de Salud es una tipificación numérica que identifica de forma única a cada efector de salud que se incorpora en el Registro Federal de Establecimientos de Salud (REFES) del SISA.

Una vez cargados estos datos, haga clic en el botón Guardar, ubicado en el extremo inferior.

| =        | Crear Institución     |                                  |
|----------|-----------------------|----------------------------------|
|          | Tablero               |                                  |
| =        | Personas              | Nombre *<br>Hospital ABC         |
| \$       | Ciudades              |                                  |
| ≡        | Partidos              | Sitio web<br>www.hospitalabc.com |
| =        | Especialidades        |                                  |
| ≡        | Profesiones           | Teléfono *<br>011-42540525       |
| ≡        | Instituciones         |                                  |
| ≡        | Sectores              | Correo electrónico *             |
| ≡        | Especialidad   Sector | nospitai@abc.com                 |
|          | Consultorios          | Cuit *                           |
| =        | Habitaciones          | 30-0000001-2                     |
| =        | Camas                 | Código SISA *                    |
| <b>!</b> | Administradores       | 0000                             |
|          |                       |                                  |
|          |                       | ← VOLVER 🖬 GUARDAR               |
|          |                       |                                  |
|          |                       |                                  |
|          |                       |                                  |
|          |                       |                                  |
|          | 🖥 GUARD               | DAR                              |
|          |                       |                                  |
|          |                       |                                  |
|          |                       |                                  |

\*\*\*

Una vez finalizado el proceso de creación o alta de la institución, esta figurará en el listado de instituciones de HSI.

**IMPORTANTE:** Para <u>buscar</u> su institución, puede utilizar los filtros haciendo clic en el botón Añadir filtro que se encuentra en el extremo superior derecho del listado.

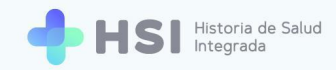

| = | Lista de Institucion  | es                 |           |          |                        |              | с ө              |
|---|-----------------------|--------------------|-----------|----------|------------------------|--------------|------------------|
| = | Tablero               |                    |           |          |                        |              | CREAR 🛓 EXPORTAR |
| ~ | Ciudadaa              | Nombre             | Sitio web | Teléfono | Email                  | Cuit         | Código SISA      |
| ~ | Ciudades              | Clínica            |           |          |                        |              |                  |
| = | Partidos              | Hospital           |           |          |                        |              |                  |
|   | Especialidades        | Hospital           |           |          |                        |              |                  |
| ≡ | Profesiones           | Geriatrico         |           |          |                        |              |                  |
|   | Instituciones         | Hospital Escuela   |           |          |                        |              |                  |
| ≡ | Sectores              |                    |           |          |                        |              | _                |
| ≡ | Especialidad   Sector | Hospital de Niños  |           |          |                        |              |                  |
|   | Consultorios          |                    |           |          | -                      |              | _                |
| ≡ | Habitaciones          | Hospital Regional  |           |          |                        |              |                  |
| ≡ | Camas                 | Hospital           |           |          |                        |              | _                |
|   | Administradores       | CENTRO DE ATENCION |           |          |                        |              |                  |
|   |                       | CENTRO DE ATENCIÓN |           |          |                        |              |                  |
|   |                       |                    |           |          | Filas por página: 10 👻 | 1-10 de 20 1 | 2 SIGUIENTE >    |

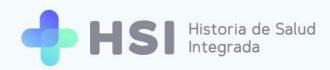

## Creación de sectores

Solo el superadministrador o los usuarios con roles de administrador o administradora pueden crear sectores en el sistema.

Un sector es un área funcional dentro de la institución de salud con ciertas características particulares. Dentro de un sector suelen existir distintas especialidades.

4. Para crear sectores dentro de la institución, debe hacer clic en el botón Instituciones ubicado en el menú lateral. Luego debe <u>buscar</u> su institución en el listado y seleccionarla haciendo clic sobre el nombre. En este caso usaremos de ejemplo "Hospital ABC".

Instituciones

| ≡       | Lista de Institucion  | nes          |                     |              |                        |                        | C            | 8      |
|---------|-----------------------|--------------|---------------------|--------------|------------------------|------------------------|--------------|--------|
|         | Tablero               |              |                     |              |                        | \Xi AÑADIR FILTRO      | + CREAR 🛓 EX | PORTAR |
|         | Personas              | Nombre       | Sitio web           | Teléfono     | Email                  | Cuit                   | Código SISA  |        |
| <b></b> | Ciudades              | Hospital ABC | www.hospitalabc.com | 011-42540525 | hospital@abc.com       | 30-0000001-2           | 0000         |        |
| =       | Partidos              |              |                     |              | Filas por página: 10 👻 | 21-21 de 21 < ANTERIOR | 1 2          | 3      |
|         | Especialidades        |              |                     |              |                        |                        |              |        |
| =       | Profesiones           |              |                     |              |                        |                        |              |        |
|         | Instituciones         |              |                     |              |                        |                        |              |        |
|         | Sectores              |              |                     |              |                        |                        |              |        |
| =       | Especialidad   Sector |              |                     |              |                        |                        |              |        |
|         | Consultorios          |              |                     |              |                        |                        |              |        |
|         | Habitaciones          |              |                     |              |                        |                        |              |        |
| =       | Camas                 |              |                     |              |                        |                        |              |        |
|         | Administradores       |              |                     |              |                        |                        |              |        |
|         |                       |              |                     |              |                        |                        |              |        |
|         |                       |              |                     |              |                        |                        |              |        |
|         |                       |              |                     |              |                        |                        |              |        |
|         |                       |              |                     |              |                        |                        |              |        |
|         |                       |              |                     |              |                        |                        |              |        |

 Hecho esto, la pantalla mostrará los datos de la institución y en el extremo inferior izquierdo, encontrará el botón Sector crear. Haga clic en el mismo.

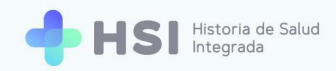

|    | Institución # 26      |                     | С | 8 | ^  |
|----|-----------------------|---------------------|---|---|----|
|    | Personas              |                     |   |   | Ξ. |
| φ. | Ciudades              | Carné de identidad  |   |   |    |
| =  | Partidos              | 26                  |   |   |    |
|    | Fonosialidados        | Nombre              |   |   |    |
|    | Especialidades        | Hospital ABC        |   |   |    |
|    | Profesiones           | Sitio web           |   |   |    |
| ≣  | Instituciones         | www.hospitalabc.com |   |   |    |
| =  | Sectores              | Teléfono            |   |   |    |
| =  | Especialidad   Sector |                     |   |   |    |
| =  | Consultorios          | hospital@abc.com    |   |   |    |
| =  | Habitaciones          | Cuit                |   |   |    |
| =  | Camas                 | 30-0000001-2        |   |   |    |
|    | Administradores       | Código SISA         |   |   |    |
|    | Auministrauores       | 0000                |   |   |    |
|    |                       | Direction           |   |   |    |
|    |                       | 1                   |   |   |    |
|    |                       | Latitud             |   |   |    |
|    |                       | Longitud            |   |   |    |
|    |                       | Sectores            |   |   |    |
|    |                       | SECTOR CREAR        |   |   |    |

6. Accederá a la pantalla de creación de sector. Allí deberá introducir el nombre del sector que desea crear y seleccionar el tipo (ambulatorio o internación). En este ejemplo hemos denominado "Consultorios integrados" al sector creado, indicando que se trata de un sector ambulatorio.

| =  | Sector Crear          |                                     |
|----|-----------------------|-------------------------------------|
|    | Tablero               |                                     |
| =  | Personas              | Nombre *<br>Consultorios Integrados |
| \$ | Ciudades              |                                     |
| =  | Partidos              | Institución<br>Hospital ABC         |
| =  | Especialidades        |                                     |
| =  | Profesiones           | Sector padre 🔹                      |
| =  | Instituciones         |                                     |
| =  | Sectores              | Tipo de sector                      |
|    | Especialidad   Sector | Ambulatorio                         |
| =  | Consultorios          |                                     |
| =  | Habitaciones          | ← VOLVER 🕞 GUARDAR                  |
| =  | Camas                 |                                     |
| •  | Administradores       |                                     |
|    |                       |                                     |
|    | 0                     |                                     |
|    | Sectores              | Ambulatorio                         |
|    | Especialidad   Sector | Internación                         |
|    | Consultonos           |                                     |

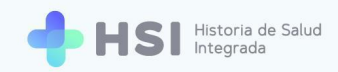

7. En el caso de que el <u>tipo de sector</u> sea <u>internación</u>, el sistema desplegará otras opciones: grupo de edad (adultos, pediátricos, neo); organización (cuidados progresivos, especialidades); tipo de cuidado (intensivos, intermedios, mínimos); permanencia (crónico, agudo).

| Historia de salud integr | rada × +                                   |                          |
|--------------------------|--------------------------------------------|--------------------------|
| Personas                 | es seguro   sgn.pladema.net/backottice/ind | lex.ntml#/sectors/create |
| Ciudades                 |                                            |                          |
| Partidos                 | Institución<br>Hospital ABC                |                          |
| Especialidades           |                                            |                          |
| Profesiones              | Sector padre                               | -                        |
| Instituciones            |                                            |                          |
| Sectores                 | Tipo de sector                             |                          |
| Especialidad   S         | Sector Internacion                         |                          |
| Consultorios             |                                            |                          |
| Habitaciones             | Grupo de edad                              | <b>•</b>                 |
| Camas                    |                                            |                          |
| Administradore           | Organización                               | •                        |
|                          |                                            |                          |
|                          | Tipo de cuidado                            | -                        |
|                          |                                            |                          |
|                          | Permanencia                                | -                        |
|                          |                                            |                          |
|                          |                                            | GUARDAR                  |

En el sistema, cada sector puede contener o estar organizado por a) tipos de cuidado; b) especialidades.

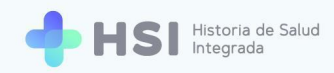

| ٥            | Historia de salud integrada 🛛 🗙          | +                                       |              |
|--------------|------------------------------------------|-----------------------------------------|--------------|
| $\leftarrow$ | $\rightarrow$ C A No es seguro $\mid$ sg | h.pladema.net/backoffice/index.html#/se | ctors/create |
| =            | Personas                                 | Nombre *                                |              |
| \$           | Ciudades                                 |                                         |              |
|              | Partidos                                 | Institución<br>Hospital ABC             |              |
|              | Especialidades                           |                                         |              |
|              | Profesiones                              | Sector padre                            |              |
| ≡            | Instituciones                            |                                         |              |
|              | Sectores                                 | Tipo de sector                          |              |
| ≡            | Especialidad   Sector                    | Internación                             |              |
|              | Consultorios                             |                                         |              |
|              | Habitaciones                             | Grupo de edad 👻                         |              |
|              | Camas                                    |                                         |              |
| 2            | Administradores                          | Cuidados progresivos                    |              |
|              |                                          | Especialidades                          |              |
|              |                                          | Tipo de cuidado 🔹                       | 1            |
|              |                                          |                                         |              |
|              |                                          | Permanencia 👻                           |              |
|              |                                          |                                         |              |
|              |                                          |                                         | _            |
|              |                                          | ← VOLVER 🖬 GUARDAR                      |              |
|              |                                          |                                         |              |

8. Al finalizar de cargar los datos del sector, haga clic en el botón **Guardar,** ubicado en el extremo inferior.

#### GUARDAR

9. Una vez creados todos los sectores que desee, éstos aparecerán listados debajo de los datos de la institución. Puede realizar modificaciones haciendo clic en el ícono Editar que figura al lado de cada uno de ellos.

En este caso hemos creado tres sectores a modo de ejemplo: Internación, Guardia y Consultorios Integrados.

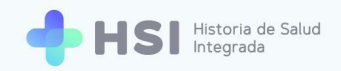

|   | Especialidades        | Hospital ABC            |          |
|---|-----------------------|-------------------------|----------|
|   | Profesiones           | Sitio web               |          |
|   | Instituciones         | www.hospitalabc.com     |          |
| = | Sectores              | Teléfono                |          |
|   | Especialidad   Sector | 011-42540525            |          |
|   | Especialidad   Sector | Email                   |          |
|   | Consultorios          | hospital@abc.com        |          |
| = | Habitaciones          | Cuit                    |          |
| = | Camas                 | 30-0000001-2            |          |
|   | Administradores       | Código SISA             |          |
|   | Administrationes      | 0000                    |          |
|   |                       | Dirección               |          |
|   |                       | 1                       |          |
|   |                       | Latitud                 |          |
|   |                       | Longitud                |          |
|   |                       | Sectores                |          |
|   |                       | SECTOR CREAR            |          |
|   |                       | Nombre $\psi$           |          |
|   |                       | Internación             | ✓ EDITAR |
|   |                       | Guardia                 | / EDITAR |
|   |                       | Consultorios Integrados | / EDITAR |
|   |                       |                         |          |

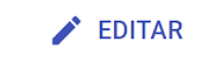

## Asignación de especialidades

Solo el superadministrador o los usuarios con roles de administrador o administradora pueden asignar especialidades en el sistema. Las especialidades son datos maestros, no pueden modificarse.

**10.** Para asignar una especialidad dentro de un sector, debe hacer clic sobre el botón Instituciones del menú lateral izquierdo y seleccionar su institución del listado.

Instituciones

**11.** Al ingresar a la pantalla de datos de la institución, hacer clic en el nombre del sector al que se desea asignar especialidades. En este caso usaremos como ejemplo el sector "Consultorios integrados".

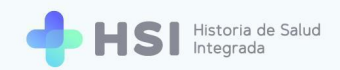

| Sectores                |          |
|-------------------------|----------|
| SECTOR CREAR            |          |
| Nombre $\downarrow$     |          |
| Internación             | EDITAR   |
| Guardia                 | EDITAR   |
| Consultorios Integrados | 🖍 EDITAR |
|                         |          |

12. Una vez que se accede al sector, se debe hacer clic en en botón Crear Especialidad | Sector.

| Ĥ | Sector # 95                                                                                                    |                                                                                                    | C 🖯      |
|---|----------------------------------------------------------------------------------------------------|----------------------------------------------------------------------------------------------------|----------|
|   | Tablero<br>Personas<br>Ciudades<br>Partidos<br>Especialidades<br>Profesiones<br>Instituciones<br>Sectores<br>Especialidad   Sector | Nambe<br>Consultorios Integrados<br>Instituciós<br>Hospital ARC<br>Especialidad   Sector<br>CREAR ESPECIALIDAD   SECTOR<br>Habitaciones<br>CREAR HABITACIÓN | P EDITAR |
|   | Consultorios<br>Habitaciones<br>Camas<br>Administradores                                                                           |                                                                                                    |          |

**13.** Se mostrarán en la pantalla un formulario con tres campos a completar:

- El primero de ellos es la descripción. En este ejemplo usamos "Clínica médica".
- En el segundo, el sistema coloca automáticamente el sector al que pertenece la especialidad que está asignando.
- Por último debe completar la <u>especialidad</u> seleccionando una opción de la lista preexistente. Ingresando los tres primeros caracteres, la plataforma ya empieza a mostrar opciones que coincidan. La lista desplegable mostrará un número acotado de especialidades; refinando la búsqueda se pueden ver más posibilidades.

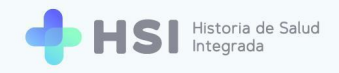

| ≡  | Crear Especialidad   Sector C |                                   |  |  |  |
|----|-------------------------------|-----------------------------------|--|--|--|
|    |                               |                                   |  |  |  |
|    | Tablero                       | Descripción *                     |  |  |  |
|    | Personas                      | Medica Clínica                    |  |  |  |
| \$ | Ciudades                      |                                   |  |  |  |
| ≡  | Partidos                      | Sector<br>Consultorios Integrados |  |  |  |
| =  | Especialidades                |                                   |  |  |  |
| =  | Profesiones                   | Especialidad<br>Olínico módicol   |  |  |  |
| =  | Instituciones                 | Clinica medica                    |  |  |  |
| ≡  | Sectores                      |                                   |  |  |  |
| =  | Especialidad   Sector         | ← VOLVER 🖬 GUARDAR                |  |  |  |
| =  | Consultorios                  |                                   |  |  |  |
| ≡  | Habitaciones                  |                                   |  |  |  |
| =  | Camas                         |                                   |  |  |  |
|    | Administradores               |                                   |  |  |  |

14. Al finalizar, haga clic en el botón Guardar, ubicado en el extremo inferior.

#### GUARDAR

**15.** Al volver a la pantalla del Sector podrá ver el listado de las especialidades con las que cuenta. También podrá suprimir las especialidades haciendo clic en el botón **Eliminar.** En nuestro ejemplo el sector "Consultorios Integrados" contiene las especialidades de "Traumatología", "Clínica médica", y "Cardiología".

| =      | Sector # 94                                                            |                                                                                                    |                                        | C        | Э   |
|--------|------------------------------------------------------------------------|----------------------------------------------------------------------------------------------------|----------------------------------------|----------|-----|
| ::     | Tablero<br>Personas                                                    |                                                                                                    |                                        | 🖍 EDI    | TAR |
|        | Ciudades<br>Partidos<br>Especialidades<br>Profesiones<br>Instituciones | Nombre<br>Consultorios Integrados<br>Institución<br>Hospital ABC<br>Especialidad   Sector<br>CREAR ESPECIALIDAD   SECTOR |                                        |          |     |
|        | Sectores<br>Especialidad   Sector<br>Consultorios                      | Descripción ↓<br>Traumatología                                                                                           | Especialidad Ortopedia y traumatología | ELIMINAR |     |
| ≡<br>≡ | Habitaciones<br>Camas<br>Administradores                               | Medica Clinica Cardiología Habitaciones                                                                                  | Clinica medica<br>Cardiología          | ELIMINAR |     |
|        |                                                                        | CREAR HABITACIÓN                                                                                                    |                                        |          |     |

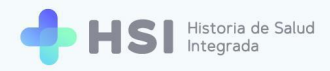

### Creación de consultorios

Solo el superadministrador o los usuarios con roles de administrador o administradora pueden crear consultorios en el sistema.

**16.** Para crear un consultorio, debe hacer clic sobre el botón Instituciones del menú lateral izquierdo y seleccionar su institución del listado.

|        | Lista de Institucion                  | es           |                     |              |                        |                 | C           | : 8      |
|--------|---------------------------------------|--------------|---------------------|--------------|------------------------|-----------------|-------------|----------|
| 5      | Tablero                               |              |                     |              |                        | 👳 AÑADIR FILTRO | + CREAR 👲 I | EXPORTAR |
| ≡<br>∽ | Personas                              | Nombre       | Sitio web           | Teléfono     | Email                  | Cuit            | Código SISA |          |
| i      | Partidos                              | Hospital ABC | www.hospitalabc.com | 011-42540525 | hospital@abc.com       | 30-0000001-2    | 0000        |          |
| =      | Especialidades                        |              |                     |              | Filas por página: 10 👻 | 21-21 de 21     | 1 2         | 3        |
|        | Instituciones                         |              |                     |              |                        |                 |             |          |
| =      | Sectores                              |              |                     |              |                        |                 |             |          |
|        | Especialidad   Sector<br>Consultorios |              |                     |              |                        |                 |             |          |
| =      | Habitaciones                          |              |                     |              |                        |                 |             |          |
|        | Camas<br>Administradores              |              |                     |              |                        |                 |             |          |

**17.** Una vez allí, hacer click sobre el sector al cual se le desea crear el consultorio. Tenga en cuenta que un consultorio debe estar asociado a un sector de la institución y a una especialidad del mismo.

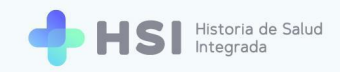

| Esp   | ecialidades            | Hospital ABC            | •        |
|-------|------------------------|-------------------------|----------|
| Pro:  | fesiones               | Sitio web               |          |
| Inst  | tituciones             | www.hospitalabc.com     |          |
| 🔳 Sec | tores                  | Teléfono                |          |
| -     |                        | 011-42540525            |          |
| 📰 Esp | ecialidad   Sector     | Email                   |          |
| Con   | nsultorios             | hospital@abc.com        |          |
| 🔳 Hab | pitaciones             | Cuit                    |          |
| 🔳 Can | nas                    | 30-0000001-2            |          |
|       | and a dama of a second | Código SISA             |          |
| Adn   | ninistradores          | 0000                    |          |
|       |                        | Dirección               |          |
|       |                        | 1                       |          |
|       |                        | Latitud                 |          |
|       |                        | Longitud                |          |
|       |                        | Sectores                |          |
|       |                        | SECTOR CREAR            |          |
|       |                        | Nombre $\psi$           |          |
|       |                        | Internación             | ✓ EDITAR |
|       |                        | Guardia                 | ✓ EDITAR |
|       |                        | Consultorios Integrados | / EDITAR |
|       |                        |                         |          |

**18.** Accederá al listado de especialidades del sector elegido, y deberá seleccionar la especialidad para la cual desea crear un consultorio. Para elegirla, haga clic sobre el nombre de la especialidad.

En este ejemplo hemos elegido el sector "Consultorios integrados" y crearemos un consultorio para la especialidad "Clínica médica".

| ≡  | Sector # 94           |                             |                           | с ө      |
|----|-----------------------|-----------------------------|---------------------------|----------|
|    | Tablero               |                             |                           | 🖍 EDITAR |
|    | Personas              |                             |                           |          |
| \$ | Ciudades              | Nombre                      |                           |          |
| =  | Partidos              | Consultorios Integrados     |                           |          |
| =  | Especialidades        | Institución<br>Hospital ABC |                           |          |
| =  | Profesiones           | Especialidad   Sector       |                           |          |
| =  | Instituciones         | CREAR ESPECIALIDAD   SECTOR |                           |          |
| =  | Sectores              | Descripción ↓               | Especialidad              |          |
| =  | Especialidad   Sector | Traumatología               | Ortopedia v traumatología | ELIMINAR |
| =  | Consultorios          |                             |                           |          |
|    | Habitaciones          | Medica Clinica              | Clinica medica            | ELIMINAR |
| =  | Camas                 | Cardiología                 | Cardiología               | ELIMINAR |
|    | Administradores       | Habitaciones                |                           |          |
|    |                       | CREAR HABITACIÓN            |                           |          |
|    |                       |                             |                           |          |

**19.** Una vez dentro de la especialidad, deberá hacer clic en el botón **Crear consultorio**, ubicado en la parte inferior.

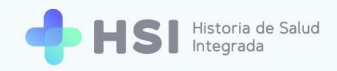

| = | Especialidad   Sect                                                                           | or # 133                                                                                                    | С | 8 |
|---|-----------------------------------------------------------------------------------------------|----------------------------------------------------------------------------------------------------|---|---|
|   | Tablero<br>Personas<br>Ciudades<br>Partidos<br>Especialidades<br>Profesiones<br>Instituciones | Descripción<br>Medica Clínica<br>Institución<br>Hospital ABC<br>Sector<br>Consultorios Integrados<br>Especialidad<br>Clínica médica |   |   |
| = | Sectores<br>Especialidad   Sector                                                             | Consultorios                                                                                                    |   |   |
|   | Consultorios<br>Habitaciones<br>Camas<br>Administradores                                      |                                                                                                    |   |   |
|   |                                                                                               | CREAR CONSULTORIO                                                                                                    |   |   |

- **20.** Para crear el consultorio, deberá asignarle un nombre. Luego de ello, haga clic en **Guardar**, ubicado en el extremo inferior.

| = | Crear Consultorio     |                                         |         |
|---|-----------------------|-----------------------------------------|---------|
|   | Tablero               |                                         |         |
| = | Personas              | Consultorio 01                          |         |
| ф | Ciudades              |                                         |         |
| = | Partidos              | Especialidad   Sector<br>Medica Clínica | ~       |
| = | Especialidades        |                                         |         |
| = | Profesiones           | Institución *<br>Hospital ABC           | Ŧ       |
| ≡ | Instituciones         |                                         |         |
| = | Sectores              |                                         |         |
|   | Especialidad   Sector | ← VOLVER                                | GUARDAR |
| = | Consultorios          |                                         |         |
| ≡ | Habitaciones          |                                         |         |
| = | Camas                 |                                         |         |
| 2 | Administradores       |                                         |         |
|   |                       |                                         |         |
|   |                       |                                         |         |
|   |                       |                                         |         |
|   |                       |                                         |         |
|   |                       |                                         |         |

**21.** Al volver a la pantalla de la especialidad, podrá ver y editar el listado de consultorios. En nuestro caso de ejemplo, la especialidad "Clínica médica" tiene dos consultorios asignados.

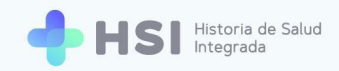

| =  | Especialidad   Secto  | or # 133                       |          | G | θ |
|----|-----------------------|--------------------------------|----------|---|---|
|    | Tablero               | Descripción                    |          |   |   |
| =  | Personas              | Medica Clínica                 |          |   |   |
| \$ | Ciudades              | Institución                    |          |   |   |
| =  | Partidos              | Hospital ABC                   |          |   |   |
| ≡  | Especialidades        | Sector Consultorios Integrados |          |   |   |
| =  | Profesiones           | Especialidad                   |          |   |   |
| =  | Instituciones         | Clínica médica                 |          |   |   |
| =  | Sectores              | Consultorios                   |          |   |   |
| =  | Especialidad   Sector | CREAR CONSULTORIO              |          |   |   |
| =  | Consultorios          | Nombre $\downarrow$            |          |   |   |
| ≡  | Habitaciones          | Consultorio 02                 | / EDITAR |   |   |
| =  | Camas                 | Consultorio 01                 | ✓ EDITAR |   |   |
|    | Administradores       |                                |          |   |   |

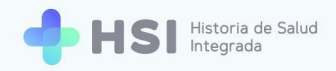

## Creación de habitaciones y de camas

Solo el superadministrador o los usuarios con roles de administrador o administradora pueden crear habitaciones y camas en el sistema.

Cliquee el botón Instituciones del menú lateral izquierdo y seleccione su institución del listado. Una vez allí, hacer click sobre el sector deseado.
 En este caso usaremos de ejemplo el sector "Internación".

|   | Lista de Institucion  | es                      |                     |              |                        |                   |         | C    | 8      |
|---|-----------------------|-------------------------|---------------------|--------------|------------------------|-------------------|---------|------|--------|
|   | Tablero               |                         |                     |              |                        | \Xi AÑADIR FILTRO | + CREAF | EXI  | PORTAR |
|   | Personas              | Nombre                  | Sitio web           | Teléfono     | Email                  | Cuit              | Código  | SISA |        |
| - | Ciudades              | Hospital ABC            | www.hospitalabc.com | 011-42540525 | hospital@abc.com       | 30-0000001-2      | 0000    |      |        |
| = | Partidos              |                         |                     |              | Filas por página: 10 👻 | 21-21 de 21       | 1       | 2    | 3      |
|   | Especialidades        |                         |                     |              |                        |                   |         |      |        |
|   | Protesiones           |                         |                     |              |                        |                   |         |      |        |
|   | Instituciones         |                         |                     |              |                        |                   |         |      |        |
|   | Sectores              |                         |                     |              |                        |                   |         |      |        |
|   | Especialidad   Sector |                         |                     |              |                        |                   |         |      |        |
|   | Consultorios          |                         |                     |              |                        |                   |         |      |        |
|   | nabitaciones          |                         |                     |              |                        |                   |         |      |        |
|   | Camas                 |                         |                     |              |                        |                   |         |      |        |
|   | Administradores       |                         |                     |              |                        |                   |         |      |        |
|   |                       |                         |                     |              |                        |                   |         |      |        |
| = | Especialidades        | Hospital ABC            |                     |              |                        |                   |         |      | ^      |
| = | Profesiones           | Sitio web               |                     |              |                        |                   |         |      |        |
| = | Instituciones         | Teléfono                |                     |              |                        |                   |         |      |        |
| = | Sectores              | 011-42540525            |                     |              |                        |                   |         |      |        |
| = | Especialidad   Sector | Email                   |                     |              |                        |                   |         |      |        |
| = | Consultorios          | hospital@abc.com        |                     |              |                        |                   |         |      |        |
| = | Habitaciones          | 30-0000001-2            |                     |              |                        |                   |         |      |        |
|   | Camas                 | Código SISA             |                     |              |                        |                   |         |      |        |
| Н | Administradores       | 0000                    |                     |              |                        |                   |         |      |        |
|   |                       | Dirección<br>1          |                     |              |                        |                   |         |      |        |
|   |                       | Latitud                 |                     |              |                        |                   |         |      | - 18   |
|   |                       | Longitud                |                     |              |                        |                   |         |      | - 18   |
|   |                       | Sectores                |                     |              |                        |                   |         |      |        |
|   |                       | SECTOR CREAR            |                     |              |                        |                   |         |      |        |
|   |                       |                         |                     |              |                        |                   |         |      |        |
|   |                       | Internación             |                     |              | 💉 EDI                  | TAR               |         |      |        |
|   |                       | Quardia                 |                     |              | 4 m                    | TAD               |         |      |        |
|   |                       | Guardia                 |                     |              | / EDI                  | TAK               |         |      | - 11   |
|   |                       | Consultorios Integrados |                     |              | EDI                    | TAR               |         |      | - 11   |
|   |                       | L                       |                     |              |                        |                   |         |      |        |

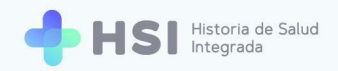

Una vez dentro del sector elegido (en este caso "Internación"), hacer clic en el botón Crear
 habitación, ubicado en el extremo inferior.

| ≡  | Sector # 95           |                             |                   |          | с в      |
|----|-----------------------|-----------------------------|-------------------|----------|----------|
|    | Tablero               |                             |                   |          | 🖍 EDITAR |
| =  | Personas              |                             |                   |          |          |
| \$ | Ciudades              | Nombre                      |                   |          |          |
| =  | Partidos              | Internación                 |                   |          |          |
| =  | Especialidades        | Institución                 |                   |          |          |
|    | Drofosionos           |                             |                   |          |          |
|    | Profesiones           | Especialidad   Sector       |                   |          |          |
|    | Instituciones         | CREAR ESPECIALIDAD   SECTOR |                   |          |          |
|    | Sectores              | Descripción $\downarrow$    | Especialidad      |          |          |
| =  | Especialidad   Sector | UTI                         | Terapia intensiva | ELIMINAR |          |
|    | Consultorios          | Sala General                | Clínica médica    |          |          |
|    | Habitaciones          |                             |                   |          |          |
|    | Camas                 | Habitaciones                |                   |          |          |
| 2  | Administradores       | CREAR HABITACIÓN            |                   |          |          |
|    |                       |                             |                   |          |          |
|    |                       |                             |                   |          |          |

#### CREAR HABITACIÓN

24. Aparecerá el formulario de creación de habitación, donde deberá cargar los datos de la misma: número, nombre, tipo y fecha de alta. Al finalizar, hacer clic en el botón **Guardar**, ubicado en el extremo inferior.

| =  | Crear Habitación      |                              |
|----|-----------------------|------------------------------|
| 55 | Tablero               |                              |
| =  | Personas              | Nro. habitación *<br>001     |
| \$ | Ciudades              |                              |
| ≡  | Partidos              | Nombre *<br>Sala General 001 |
| =  | Especialidades        |                              |
|    | Profesiones           | Tipo *<br>Internación        |
|    | Instituciones         |                              |
| =  | Sectores              | Fecha de alta                |
|    | Especialidad   Sector | 12/10/2000                   |
| =  | Consultorios          | Sector                       |
| ≡  | Habitaciones          | Internación                  |
|    | Camas                 |                              |
| 2  | Administradores       | ← VOLVER GUARDAR             |
|    |                       |                              |
|    |                       |                              |
|    |                       |                              |

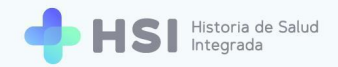

25. Al volver a la pantalla del sector (en este ejemplo "Internación") podrá ver el listado de habitaciones creadas con los datos de cada una, y también podrá modificarlas haciendo clic en el botón Editar.

| =  | Sector # 95                                                                                    |                                                                                                    |                                      |                   |             |               |          | с                    | 8      |
|----|------------------------------------------------------------------------------------------------|----------------------------------------------------------------------------------------------------|--------------------------------------|-------------------|-------------|---------------|----------|----------------------|--------|
| :: | Tablero                                                                                        |                                                                                                    |                                      |                   |             |               |          |                      | EDITAR |
|    | Personas<br>Ciudades<br>Partidos<br>Especialidades<br>Profesiones<br>Instituciones<br>Sectores | Nombre<br>Internación<br>Institución<br>Hospital ABC<br>Especialidad   Sector<br>CREAR ESPECIALIDAD   SECTOR<br>Descripción ↓ |                                      | Especialidad      |             |               |          |                      |        |
| ≡  | Especialidad   Sector                                                                          | UTI                                                                                                    |                                      | Terapia intensiva |             |               | ELIMINAR |                      |        |
|    | Consultorios<br>Habitaciones<br>Camas                                                          | Sala General<br>Habitaciones<br>CREAR HABITACIÓN                                                                              |                                      | Clínica médica    |             |               | ELIMINAR |                      |        |
| 2  | Administradores                                                                                | Nro. habitacion                                                                                                    | Nombre $\downarrow$                  |                   | Tipo        | Fecha de alta | a        |                      |        |
|    |                                                                                                | 002                                                                                                    | Sala General 002<br>Sala General 001 |                   | Internación | 10/11/2000    | 1        | * EDITAR<br>* EDITAR |        |

26. Al hacer clic en el número de habitación, accederá a la pantalla con los datos de la misma.

| ≡ | Habitación # 141      |                             | C     | 8    |
|---|-----------------------|-----------------------------|-------|------|
|   | Tablero               |                             | / ED! | ITAR |
|   | Personas              |                             |       |      |
| ф | Ciudades              | Nro, habitacion             |       |      |
|   | Partidos              |                             |       |      |
| = | Especialidades        | Nombre<br>Sala General 001  |       |      |
| = | Profesiones           | Tipo                        |       |      |
| = | Instituciones         | Internación                 |       |      |
| ≣ | Sectores              | Fecha de alta<br>10/11/2000 |       |      |
| = | Especialidad   Sector | Sector                      |       |      |
|   | Consultorios          | Internación                 |       |      |
|   | Habitaciones          | Camas                       |       |      |
| = | Camas                 | CREAR CAMA                  |       |      |
|   | Administradores       |                             |       |      |
|   |                       |                             |       |      |
|   |                       |                             |       |      |

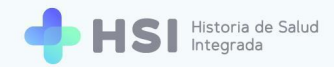

27. En esa pantalla podrá crear las camas de la habitación, haciendo clic en el botón Crear cama, que encontrará en el extremo inferior.

CREAR CAMA

28. El sistema le solicitará que asigne un número a la cama, una categoría, y podrá tildar o destildar las opciones "Habilitada", "Disponible", y "Libre".

**Camas habilitadas:** corresponde a camas habilitadas para el funcionamiento, pueden estar o no disponibles por: cierre de un servicio, refacciones, vigilancia epidemiológica, disminución de la demanda.

**Camas disponibles:** corresponde a camas habilitadas en condiciones de uso para la atención de personas en internación, independientemente que estén o no ocupadas.

**Camas libres:** corresponden a las camas sin ocupar del total de camas disponibles, discriminadas por servicios, pueden ser elegidas para la creación de un episodio de internación nuevo.

El estado "libre" será creado con valor en "SI" por defecto cuando se crea la cama, y cambia automáticamente cuando la misma es utilizada para internación. Los estados "habilitada" y "disponible" se modifican en el backoffice.

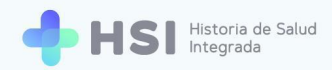

| ≡                   | Crear Cama            |                                  |
|---------------------|-----------------------|----------------------------------|
|                     | Tablero               | No. de como t                    |
| ≡                   | Personas              | 101                              |
| $\boldsymbol{\phi}$ | Ciudades              |                                  |
|                     | Partidos              | Habitación *<br>Sala General 001 |
| ≡                   | Especialidades        |                                  |
| =                   | Profesiones           | Categoria<br>Uso transitorio     |
| ≣                   | Instituciones         |                                  |
| ≡                   | Sectores              | 🔲 Habilitada *                   |
|                     | Especialidad   Sector |                                  |
| =                   | Consultorios          | Disponible *                     |
|                     | Habitaciones          | Libre *                          |
| =                   | Camas                 | -                                |
|                     | Administradores       | ← VOLVER GUARDAR                 |

Las categorías existentes son: Cuidados especiales, General, Internación prolongada, Maternidad, Neonatología, No discriminada, Pediátrica, Terapia intensiva adultos, Terapia intensiva pediátrica y Uso transitorio.

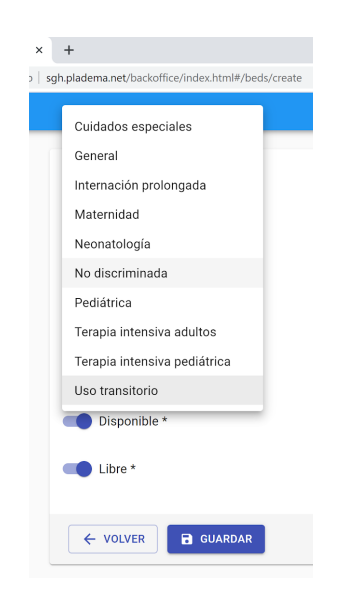

29. Al finalizar, haga clic en el botón Guardar, ubicado en el extremo inferior.

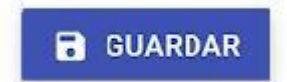

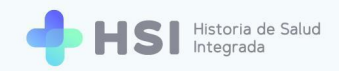

**30.** Al retornar a la pantalla de la habitación, podrá ver el listado de camas correspondientes y también modificarlas con el botón **Editar** que se encuentra al lado de cada una de ellas.

| =  | Habitación # 142                                                                                                    |                                                                                                    |           | C 8      |
|----|----------------------------------------------------------------------------------------------------|----------------------------------------------------------------------------------------------------|-----------|----------|
| :: | Tablero<br>Personas                                                                                                    |                                                                                                    |           | EDITAR   |
|    | Ciudades<br>Partidos<br>Especialidades<br>Profesiones<br>Instituciones<br>Sectores<br>Especialidad   Sector<br>Consultorios<br>Habitaciones | Nro. habitacion<br>002<br>Nombre<br>Sala General 002<br>Tipo<br>Internación<br>Fecha de alta<br>10/11/2000<br>Sector<br>Internación<br>Camas |           |          |
|    | Administradores                                                                                                    | Nro. de cama $\psi$                                                                                                    | Categoría |          |
|    |                                                                                                    | 103                                                                                                    | General   | EDITAR   |
|    |                                                                                                    | 102                                                                                                    | General   | ▶ EDITAR |

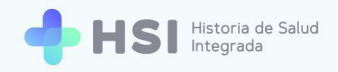

## **CREACIÓN DE UN CENTRO DE ATENCIÓN PRIMARIA DE LA SALUD**

Recuerde que para crear un Centro de Atención Primaria de la Salud debe ingresar a la plataforma con su usuario habilitado (mail y contraseña). Este usuario debe tener como rol superadministrador y/o administrador o administradora.

 Para crear un Centro de Atención Primaria de la Salud (CAPS), debe hacer click en el botón Instituciones, del menú lateral izquierdo.

| =  | Historia de salud ir  | tegrada                     | G | 8 |
|----|-----------------------|-----------------------------|---|---|
| 55 | Tablero               | Historia de salud integrada |   |   |
|    | Personas              | Discussion                  |   |   |
| ф  | Ciudades              | Bienvenido                  |   |   |
| =  | Partidos              |                             |   |   |
|    | Especialidades        |                             |   |   |
| ≡  | Profesiones           |                             |   |   |
| =  | Instituciones         |                             |   |   |
|    | Sectores              |                             |   |   |
|    | Especialidad   Sector |                             |   |   |
|    | Consultorios          |                             |   |   |
|    | Habitaciones          |                             |   |   |
|    | Camas                 |                             |   |   |
| 2  | Administradores       |                             |   |   |
|    |                       |                             |   |   |
|    |                       |                             |   |   |
|    |                       |                             |   |   |
|    |                       |                             |   |   |
|    |                       |                             |   |   |
|    |                       |                             |   |   |
|    |                       |                             |   |   |

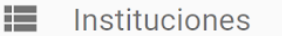

El sistema mostrará la siguiente pantalla:

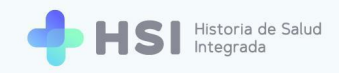

| = | Lista de Institucion  | es                 |           |          |                        |              | с <b>в</b>       |
|---|-----------------------|--------------------|-----------|----------|------------------------|--------------|------------------|
|   | Tablero               |                    |           |          |                        |              | CREAR 🛓 EXPORTAR |
| ~ | Ciudadaa              | Nombre             | Sitio web | Teléfono | Email                  | Cuit         | Código SISA      |
| ~ | Ciudades              | Clinica            |           |          |                        |              |                  |
| = | Partidos              | Hospital           |           |          |                        |              |                  |
|   | Especialidades        | Hospital           |           |          |                        |              |                  |
| ≣ | Profesiones           | Geriatrico         |           |          |                        |              |                  |
|   | Instituciones         | Hospital Escuela   |           |          |                        |              | _                |
| ≡ | Sectores              |                    |           |          |                        |              | _                |
| = | Especialidad   Sector | Hospital de Niños  |           |          |                        |              |                  |
|   | Consultorios          |                    |           | _        |                        |              | _                |
| ≡ | Habitaciones          | Hospital Regional  |           |          |                        |              |                  |
|   | Camas                 | Hospital           |           |          |                        |              | -                |
|   | Administradores       |                    |           |          |                        |              | _                |
|   |                       | CENTRO DE ATENCIÓN |           |          |                        |              |                  |
|   |                       |                    |           |          | Filas por página: 10 👻 | 1-10 de 20 1 | 2 SIGUIENTE >    |

2. Deberá cliquear el botón **Crear**, ubicado en el margen superior derecho.

#### + CREAR

 Se mostrará la siguiente pantalla, donde usted deberá cargar la información del CAPS a crear. Los campos obligatorios a completar son: Nombre del Centro, teléfono, correo electrónico, CUIT y Código SISA (\*)

> (\*) El Código Federal de Establecimientos de Salud es una tipificación numérica que identifica de forma única a cada efector de salud que se incorpora en el Registro Federal de Establecimientos de Salud (REFES) del SISA.

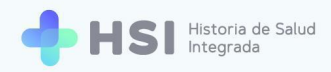

| 👌 Historia de salud integrada 🗙 | +                                                         |
|---------------------------------|-----------------------------------------------------------|
| ← → C ▲ No es seguro s          | gh.pladema.net/backoffice/index.html#/institutions/create |
|                                 |                                                           |
| Tablero                         |                                                           |
| 📰 Personas                      | Nombre *<br>Centro de Atención Primaria ABC               |
| 🛱 Ciudades                      |                                                           |
| Partidos                        | Sitio web                                                 |
| Especialidades                  |                                                           |
| Profesiones                     | Teléfono *                                                |
| Instituciones                   |                                                           |
| Sectores                        | Correo electrónico *                                      |
| Especialidad   Sector           |                                                           |
|                                 | Cuit *                                                    |
| Camas                           |                                                           |
| Administradores                 | Códiao SISA *                                             |
| 0                               |                                                           |
|                                 |                                                           |
|                                 | ← VOLVER GUARDAR                                          |
|                                 |                                                           |
|                                 |                                                           |

4. Una vez cargados estos datos, haga clic en el botón Guardar, ubicado en el extremo inferior.

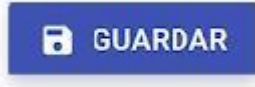

\*\*\*

Una vez finalizado el proceso de creación o alta del CAPS, este figurará en el listado de instituciones de HSI.

| ≡      | Lista de Institucior         | nes                                       |           |                  |                          |         | c \varTheta                  |
|--------|------------------------------|-------------------------------------------|-----------|------------------|--------------------------|---------|------------------------------|
|        | Tablero                      |                                           |           |                  |                          | ∓ AÑAD  | IR FILTRO 🕂 CREAR 🛓 EXPORTAR |
| ≡<br>∽ | Personas                     | Nombre                                    | Sitio web | Teléfono         | Correo electrónico       | Cuit    | Código SISA                  |
|        | Partidos                     | HOSPITAL                                  |           |                  |                          |         |                              |
| ≡      | Especialidades               | HOSPITAL ZONAL                            |           |                  |                          |         |                              |
|        | Profesiones                  | HOSPITAL I<br>Centro de Atención Primaria |           |                  |                          |         |                              |
| =      | Sectores                     |                                           |           |                  |                          |         |                              |
| =      | Especialidad   Sector        | Hospital                                  |           |                  |                          |         |                              |
|        | Consultorios<br>Habitaciones |                                           |           |                  |                          |         |                              |
| ≡      | Camas                        |                                           |           | Filas por página | : 10 - 11-20 de 22 < ANT | ERIOR 1 | 2 3 SIGUIENTE >              |
|        | Administradores              |                                           |           |                  |                          |         |                              |

**IMPORTANTE:** Para <u>buscar</u> su Centro de Atención Primaria de la Salud, puede utilizar los filtros haciendo clic en el botón **Añadir filtro** que se encuentra en el extremo superior derecho del listado.

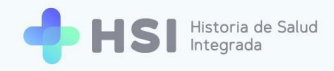

## Creación de sectores

Solo el superadministrador o los usuarios con roles de administrador o administradora pueden crear sectores en el sistema.

**5.** Para crear sectores dentro del CAPS, debe hacer clic en el botón **Instituciones** ubicado en el menú lateral. Luego debe buscar su institución en el listado y seleccionarla haciendo clic sobre el nombre. En este caso usaremos de ejemplo "Centro de Atención Primaria".

|          | Institucio            | ones                        |           |                  |                          |            |                    |
|----------|-----------------------|-----------------------------|-----------|------------------|--------------------------|------------|--------------------|
| =        | Lista de Institucion  | es                          |           |                  |                          |            | с <b>Ө</b>         |
| 55       | Tablero               |                             |           |                  |                          |            | + CREAR 🛓 EXPORTAR |
|          | Personas              | Nombre                      | Sitio web | Teléfono         | Correo electrónico       | Cuit       | Código SISA        |
| \$       | Ciudades              | HOSPITAL                    |           |                  |                          |            |                    |
|          | Partidos              | HOSPITAL                    |           |                  |                          |            |                    |
| ≡        | Especialidades        | HOSPITAL ZONAL              |           |                  |                          |            |                    |
|          | Profesiones           | HOSPITAL I                  |           |                  |                          |            |                    |
| $\equiv$ | Instituciones         | Centro de Atención Primaria |           |                  |                          |            |                    |
| =        | Sectores              |                             |           |                  |                          |            |                    |
| ≡        | Especialidad   Sector | Hospital                    |           |                  |                          |            |                    |
| =        | Consultorios          |                             |           |                  |                          |            |                    |
| =        | Habitaciones          |                             |           |                  |                          |            |                    |
| =        | Camas                 |                             |           |                  |                          |            |                    |
|          | Administradores       |                             |           | Filas por página | : 10 - 11-20 de 22 < ANT | TERIOR 1 2 | 3 SIGUIENTE >      |

6. Hecho esto, la pantalla mostrará los datos del Centro de Atención Primaria y en el extremo inferior izquierdo, encontrará el botón **Sector crear.** Haga clic en el mismo.

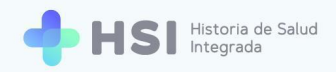

| ≡ Instituo   | ción # 18                        | ି <b>ଓ</b>                     |
|--------------|----------------------------------|--------------------------------|
| Tablero      |                                  | 😑 LISTAR INSTITUCIONES 🧪 EDITA |
| Personas     |                                  |                                |
| Ciudades     | Identificación                   |                                |
| Partidos     | 18                               |                                |
| Especialida  | ades Centro de Atención Primaria |                                |
| Profesione   | IS Sitio web                     |                                |
| Institucione | es Sin dato                      |                                |
| Sectores     | Teléfono                         |                                |
| Especialida  | ad   Sector                      |                                |
| Consultoric  | OS prueba@institucion.com        |                                |
| Habitacion   | les Cuit                         |                                |
| Camas        | 00-000000-01                     |                                |
| Administra   | Código SISA<br>10000000000001    |                                |
|              | Dirección                        |                                |
|              | 1                                |                                |
|              | Latitud                          |                                |
|              | Longitud                         |                                |
|              | Sectores                         |                                |
|              | SECTOR CREAR                     |                                |

#### SECTOR CREAR

 Accederá a la pantalla de creación de sector. Allí deberá introducir el nombre del sector que desea crear y seleccionar el tipo. Tenga en cuenta que en los CAPS el único tipo de sector a crear será **ambulatorio**, ya que <u>no</u> cuentan con **internación**.

| = | ≡ Sector Crear        |                                            |
|---|-----------------------|--------------------------------------------|
|   | Tablero               |                                            |
|   | Personas              | Nombre *                                   |
| ф | Ciudades              |                                            |
| = | Partidos              | Institución<br>Centro de Atención Primaria |
| = | Especialidades        |                                            |
| = | Profesiones           | Sector padre 👻                             |
|   | Instituciones         |                                            |
|   | Sectores              | Tipo de sector                             |
| = | Especialidad   Sector |                                            |
| = | Consultorios          |                                            |
| = | Habitaciones          | ← VOLVER 🖬 GUARDAR                         |
| = | Camas                 |                                            |
| 2 | Administradores       |                                            |

Seleccionando "Sector padre" se desplegará la lista de sectores existentes.

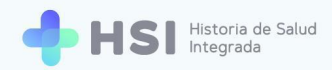

| ٥            | Historia de salud integrada 🛛 🗙                                                               | +                                                                           |
|--------------|-----------------------------------------------------------------------------------------------|-----------------------------------------------------------------------------|
| $\leftarrow$ | → C 🔺 No es seguro   sg                                                                       | h.pladema.net/backoffice/index.html#/sectors/create                         |
|              | Sector Crear                                                                                  |                                                                             |
|              | Tablero<br>Personas<br>Ciudades<br>Partidos<br>Especialidades<br>Profesiones<br>Instituciones | Nombre * Institución Centro de Atención Primaria Clínica Médica Generalista |
| =            | Sectores<br>Especialidad   Sector<br>Consultorios                                             | Pediatria<br>Psicología                                                     |
| :=<br>:=     | Habitaciones<br>Camas                                                                         | ← VOLVER 🖬 GUARDAR                                                          |
|              |                                                                                               |                                                                             |
|              | Sectores<br>Especialidad   Sector<br>Consultorios                                             | Ambulatorio<br>Internación                                                  |

8. Al terminar de cargar los datos del sector, haga clic en el botón **Guardar**, ubicado en el extremo inferior.

#### GUARDAR

9. Una vez creados todos los sectores que desee, éstos aparecerán listados debajo de los datos del CAPS. Puede hacer modificaciones haciendo clic en el ícono Editar que figura al lado de cada uno de ellos. En este caso verá cuatro sectores a modo de ejemplo: Psicología, Pediatría, Generalista y Clínica Médica.

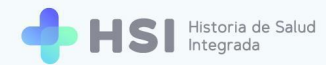

| 🕚 Historia de salud integrada                            | × +                                                         | - © ×   |
|----------------------------------------------------------|-------------------------------------------------------------|---------|
| $\leftarrow \rightarrow$ C $\blacktriangle$ No es seguro | sgh.pladema.net/backoffice/index.html#/institutions/18/show | 🕸 🖈 🖉 : |
| Instituciones                                            | Sin dato                                                    |         |
| Sectores                                                 | Teléfono<br>000111222                                       |         |
| Especialidad   Sector                                    | Correo electrónico                                          |         |
| Consultorios                                             | prueba@institucion.com                                      |         |
| Habitaciones                                             | Cuit                                                        |         |
| Camas                                                    | 00-000000-01                                                |         |
| Administradores                                          | Codigo SISA<br>10000000000001                               |         |
|                                                          | Dirección                                                   |         |
|                                                          | 1                                                           |         |
|                                                          | Latitud                                                     |         |
|                                                          | Longitud                                                    |         |
|                                                          | Sectores                                                    |         |
|                                                          | SECTOR CREAR                                                |         |
|                                                          | Nombre $\psi$                                               |         |
|                                                          | Psicología 💉 EDITAR                                         |         |
|                                                          | Pediatria 🖍 EDITAR                                          |         |
|                                                          | Generalista 🖍 EDITAR                                        |         |
|                                                          | Clínica Médica 🖍 EDITAR                                     |         |
|                                                          |                                                             |         |

🖍 EDITAR

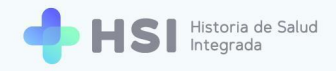

## Asignación de especialidades

Solo el superadministrador o los usuarios con roles de administrador o administradora pueden crear especialidades en el sistema. Las especialidades son datos maestros, no pueden modificarse.

Para asignar una especialidad dentro de un sector, debe hacer clic sobre el botón
 Instituciones del menú lateral izquierdo y seleccionar su CAPS del listado.

Instituciones

| = | Historia de salud in  | tegrada                     | G | θ |
|---|-----------------------|-----------------------------|---|---|
|   | Tablero               | Historia de salud integrada |   |   |
| = | Personas              | Planut la                   |   |   |
| ф | Ciudades              |                             |   |   |
|   | Partidos              |                             |   |   |
|   | Especialidades        |                             |   |   |
|   | Profesiones           |                             |   |   |
|   | Instituciones         |                             |   |   |
| = | Sectores              |                             |   |   |
|   | Especialidad   Sector |                             |   |   |
| = | Consultorios          |                             |   |   |
|   | Habitaciones          |                             |   |   |
|   | Camas                 |                             |   |   |
| • | Administradores       |                             |   |   |
|   |                       |                             |   |   |
|   |                       |                             |   |   |

| = | Lista de Institucion         | es                                        |           |                  |                      |          |                | c 🖯              |
|---|------------------------------|-------------------------------------------|-----------|------------------|----------------------|----------|----------------|------------------|
| - | Tablero                      |                                           |           |                  |                      | Ŧ A      | ÑADIR FILTRO 🕂 | CREAR 🛓 EXPORTAR |
|   | Personas                     | Nombre                                    | Sitio web | Teléfono         | Correo electrónico   | с        | uit            | Código SISA      |
|   | Partidos                     | HOSPITAL<br>HOSPITAL I                    |           |                  |                      |          |                |                  |
| = | Especialidades               | HOSPITAL ZONAL                            |           |                  |                      |          |                |                  |
|   | Profesiones<br>Instituciones | HOSPITAL I<br>Centro de Atención Primaria |           |                  |                      |          |                |                  |
| = | Sectores                     |                                           |           |                  |                      |          |                |                  |
| = | Especialidad   Sector        | Hospital                                  |           |                  |                      |          |                |                  |
|   | Habitaciones                 |                                           |           |                  |                      |          |                |                  |
| = | Camas                        |                                           |           | Filas por página | : 10 - 11-20 de 22 🔇 | ANTERIOR | 1 2            | 3 SIGUIENTE >    |
|   | Administradores              |                                           |           |                  |                      |          |                |                  |

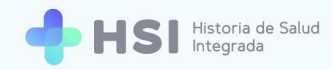

11. Al ingresar a la pantalla de datos del Centro de Atención Primaria, hacer clic en el nombre del sector al que se desea agregar especialidades. En este caso usaremos como ejemplo el sector "Psicología"

| souther and a second second se |        |
|----------------------------------------------------------------------------------------------------|--------|
| Sectores                                                                                                    |        |
| SECTOR CREAR                                                                                                    |        |
| Nombre $\downarrow$                                                                                                    |        |
| Psicología                                                                                                    | EDITAR |
| Pediatria                                                                                                    | EDITAR |
| Generalista                                                                                                    | EDITAR |
| Clínica Médica                                                                                                    | EDITAR |
|                                                                                                    |        |

12. Una vez que se accede al sector, se debe hacer clic en en botón Crear Especialidad | Sector.

| =  | Sector # 76                            |                                                           | с 8      |  |
|----|----------------------------------------|-----------------------------------------------------------|----------|--|
| :: | Tablero<br>Personas                    |                                                           | 🖍 EDITAR |  |
|    | Ciudades<br>Partidos<br>Especialidades | Nombre Psicología Institución Centra de Atención Primaria |          |  |
| =  | Profesiones<br>Instituciones           | Especialidad   Sector CREAR ESPECIALIDAD   SECTOR         |          |  |
|    |                                        | CREAR ESPECIALIDAD   SECTOR                               |          |  |

13. Se mostrarán en la pantalla tres elementos. El primero de ellos es la descripción que debe completar. En el segundo campo, el sistema coloca automáticamente el sector al que pertenece la especialidad que está creando. Por último debe completar la especialidad seleccionando una opción de la lista preexistente. Al finalizar, haga clic en el botón Guardar, ubicado en el extremo inferior.

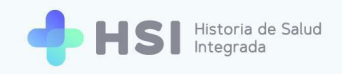

|    | Crear Especialidad    | Sector                           |
|----|-----------------------|----------------------------------|
|    | Tablero               |                                  |
|    | Personas              | Descripción *                    |
| \$ | Ciudades              |                                  |
| =  | Partidos              | Sector<br>Psicología             |
| =  | Especialidades        |                                  |
| ≡  | Profesiones           | Especialidad                     |
| =  | Instituciones         | Adolescencia                     |
| =  | Sectores              | Alergia e Inmunología            |
|    | Especialidad   Sector | Alergia e inmunología pediátrica |
| ≡  | Consultorios          | Anatomía patológica              |
|    | Habitaciones          | Anatomía patológica pediátrica   |
| =  | Camas                 | Anestesiología                   |
| 2  | Administradores       | Angiología general y hemodinamia |
|    |                       | Auditoría de servicios de salud  |
|    |                       | Biofarmacia                      |
|    |                       | Bioquímica clínica               |
|    |                       | Disquímico del modio embiente    |

14. Al volver a la pantalla del Sector podrá ver el listado de las especialidades con las que cuenta. También podrá suprimir una o más especialidades haciendo clic en el botón Eliminar. En nuestro ejemplo el sector "Psicología" contiene la especialidad de Psicología (Psicología clínica y comunitaria).

| = | Sector # 76           |                             |                                      | C 8      |
|---|-----------------------|-----------------------------|--------------------------------------|----------|
|   | Tablero               |                             |                                      | 🖌 EDITAR |
| ≡ | Personas              |                             |                                      |          |
| ф | Ciudades              | Nombre                      |                                      |          |
| ≡ | Partidos              | Psicología                  |                                      |          |
| = | Especialidades        | Centro de Atención Primaria |                                      |          |
| ≡ | Profesiones           | Especialidad   Sector       |                                      |          |
| ≡ | Instituciones         | CREAR ESPECIALIDAD   SECTOR |                                      |          |
| ≡ | Sectores              | Descripción $\downarrow$    | Especialidad                         |          |
| ≡ | Especialidad   Sector | Psicología                  | Psicología clínica y comunitaria (r) | ELIMINAR |
| ≡ | Consultorios          | Habitaciones                |                                      |          |
| ≡ | Habitaciones          | CREAR HABITACIÓN            |                                      |          |
| ≡ | Camas                 |                             |                                      |          |
|   | Administradores       |                             |                                      |          |

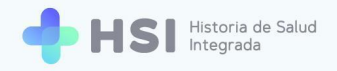

## Creación de consultorios

Solo el superadministrador o los usuarios con roles de administrador o administradora pueden crear consultorios en el sistema.

**15.** Para crear un consultorio, debe hacer clic sobre el botón **Instituciones** del menú lateral izquierdo y seleccionar su Centro de Atención Primaria de la Salud (CAPS) del listado.

Instituciones

| =      | Lista de Institucior  | es                                        |           |                  |                                                                                              |                | с ө                   |
|--------|-----------------------|-------------------------------------------|-----------|------------------|----------------------------------------------------------------------------------------------|----------------|-----------------------|
| ::     | Tablero               |                                           |           |                  |                                                                                              | 👳 AÑADIR FILTI | RO + CREAR 🛓 EXPORTAR |
| ≡<br>☆ | Personas              | Nombre                                    | Sitio web | Teléfono         | Correo electrónico                                                                           | Cuit           | Código SISA           |
|        | Partidos              | HOSPITAL<br>HOSPITAL I                    |           |                  |                                                                                              | _              |                       |
| ≡      | Especialidades        | HOSPITAL ZONAL                            |           |                  |                                                                                              |                |                       |
|        | Profesiones           | HOSPITAL I<br>Centro de Atención Primaria |           | _                | _                                                                                            |                |                       |
| =      | Sectores              |                                           |           |                  |                                                                                              |                |                       |
| ≣      | Especialidad   Sector | Hospital                                  |           | _                |                                                                                              |                |                       |
| =      | Consultorios          |                                           |           |                  | $(1,\ldots,1,\ldots,1,\ldots,1,\ldots,1,\ldots,1,\ldots,1,\ldots,1,\ldots,1,\ldots,1,\ldots$ |                |                       |
|        | Camas                 |                                           |           |                  |                                                                                              |                |                       |
|        | Administradores       |                                           |           | Filas por página | : 10 ≠ 11-20 de 22 <                                                                         | ANTERIOR 1     | Z 3 SIGUIENTE >       |

16. Una vez allí, hacer click sobre el sector al cual se le desea crear el consultorio. Tenga en cuenta que un consultorio debe estar asociado a un sector de la institución y a una especialidad del mismo.

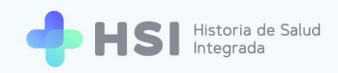

| gh plademanet/backoffice/index.html#/institutions/18/show  Pier wav  Pier wav Pier wav Pier wav  |                                                          |          |             |   |   |   |   |
|----------------------------------------------------------------------------------------------------|----------------------------------------------------------|----------|-------------|---|---|---|---|
| Sin dato<br>Sin dato<br>Fate/onc<br>000111222<br>Correo electrónico<br>prueba@institucion.com<br>Cut<br>00-0000001<br>Codigo SISA<br>1000000000001<br>Dirección<br>1<br>Lattud<br>Lattud<br>Longitud<br>Sectores<br>SECTOR CREAR<br>Nombre ↓<br>Pelicología 	 EDITAR<br>Ceneralista 	 EDITAR                                                                                                    | .pladema.net/backoffice/index.html#/institutions/18/show |          | <u> 8</u> 2 | ☆ | ø | * | e |
| Sin date Teléfono 00011122 Corree electrónico prueba@institucion.com Cuit 00-600000-01 Codigo SISA 100000000001 Dirección 1 Lattud Lattud Langud Sectores SECTOR CREAR Nombre ↓ Pelotria Pelotria Company Lattua Company Lattua Compan | Sitto web                                                |          |             |   |   |   |   |
| Teldrono   0011122   Corres   Cut   0000000001   Codigo SISA   100000000001   Dirección   1   Lattrid   Longitud   Sectores   SECTOR CREAR   Nonbre ↓   Peicología   Peicología   Peicología   Peicología   Centalista   Clínica Médica                                                                                                    | Sin dato                                                 |          |             |   |   |   |   |
| 000111221       Corres electrónico       prueba@institucion.com       Cuit       00-0000-01       Código SISA       1000000000001       Dirección       1       Lattud       Congitud       Sectores       Sectores       Sectores       Poicología       Poicología       Pediatria       Ceneralista       Clínica Médica                                                                                                    | Teléfono                                                 |          |             |   |   |   |   |
| Come electronico prueba@institucion.com Gui Gui Gui Gui Gui Gui Gui Gui Gui Gui                                                                                                    | 000111222                                                |          |             |   |   |   |   |
| preba@institucion.com Cut OC00000-01 Codigo 0550A 10000000001 Dirección 1 Latitud Latitud Latitud Longitud EDECENS SECTOR CREAR Paicologia Paicologia Pai | Correo electrónico                                       |          |             |   |   |   |   |
| Cuit 00-00000-01 Codigo SISA 100000000001 Direccion 1 Laftad Longitud Sectores Sector CREAR Nombre ↓ Psicologia Psicologia Codemainsta Codemainsta Co | prueba@institucion.com                                   |          |             |   |   |   |   |
| 00-00000-01<br>Cidigo SISA<br>1000000000001<br>Dirección<br>1<br>Latitud<br>Longitud<br>Sectores<br>SECTOR CREAR<br>Nombre ↓<br>Psicología                                                                                                    | Cuit                                                     |          |             |   |   |   |   |
| Cddigo SISA<br>100000000001<br>Direccdin<br>1<br>Latitud<br>Longitud<br>Sectores<br>SECTOR CREAR<br>Nombre ↓<br>Peicologia                                                                                                    | 00-000000-01                                             |          |             |   |   |   |   |
| Domocoocoocoocool Dirección 1 Latitud Longitud Sectores SECTOR CREAR Nombre ↓ Paicología Pediatria Pediatria Ceneralista Cinica Médica Cinica Médica Cinica Médica Cinica Médica                                                                                                    | Código SISA                                              |          |             |   |   |   |   |
| Direction 1 Latitud Latitud Longitud SECTOR CREAR Nombre ↓ Peliologia Peliotaria Ceneralista Cificia Médica Direction Cificia Médica Direction Cificia Médica Direction Cificia Médica Direction Cificia Médica Direction Cificia Médica Direction Cificia Médica Direction Cificia Médica Direction Cificia Médica Direction Cificia Médica Direction Cificia Médica Direction Cificia Médica Direction Direction Di | 1000000000001                                            |          |             |   |   |   |   |
| I Latitud Longitud Sectores SECTOR CREAR Nombre ↓ Psicologia Pediatria Generalista Clínica Médica DettaR DettaR                                                                                                    | Dirección                                                |          |             |   |   |   |   |
| Lattud<br>Longitud<br>SECTOR CREAR<br>Nombre ↓<br>Psicologia                                                                                                    | 1                                                        |          |             |   |   |   |   |
| Land<br>Longitud<br>Sectores<br>SECTOR CREAR<br>Nombre ↓<br>Psicologia                                                                                                    | Latitud                                                  |          |             |   |   |   |   |
| Longitud Sectores SECTOR CREAR Nombre ↓ Psicologia Pediatria Pediatria Generalista Clínica Médica EDITAR                                                                                                    | Latter                                                   |          |             |   |   |   |   |
| Sectores  SECTOR CREAR Nombre ↓  Peliologia  Pediatria  Pediatria  Ceneralista  Clínica Médica  EDITAR                                                                                                    | Longitud                                                 |          |             |   |   |   |   |
| SECTOR CREAR<br>Nombre ↓<br>Psicologia                                                                                                    | Sectores                                                 |          |             |   |   |   |   |
| SECTOR CREAR Nombre ↓ Psicologia                                                                                                    |                                                          |          |             |   |   |   |   |
| Nombre ↓       Psicología       Pediatria       Generalista       Clínica Médica                                                                                                    | SECTOR CREAR                                             |          |             |   |   |   |   |
| Psicología          EDITAR           Pediatria          EDITAR           Generalista          EDITAR           Clínica Médica          EDITAR                                                                                                    | Nombre $\downarrow$                                      |          |             |   |   |   |   |
| Pediatria          EDITAR           Generalista          EDITAR           Clínica Médica          EDITAR                                                                                                    | Psicología                                               | EDITAR   |             |   |   |   |   |
| Generalista  Clínica Médica                                                                                                    | Pediatria                                                | ✓ EDITAR |             |   |   |   |   |
| Clínica Médica 🖍 EDITAR                                                                                                    | Generalista                                              | ✓ EDITAR |             |   |   |   |   |
|                                                                                                    | Clínica Médica                                           | ✓ EDITAR |             |   |   |   |   |

17. Accederá al listado de especialidades del sector elegido, y deberá seleccionar la especialidad para la cual desea crear un consultorio. Para elegirla, haga clic sobre el nombre de la especialidad.

En este ejemplo hemos elegido el sector "Pediatría" y crearemos un consultorio para la especialidad "Pediatría".

| = | Sector # 74                                    |                                                                                     |                           | (        | C 🖯      |
|---|------------------------------------------------|-------------------------------------------------------------------------------------|---------------------------|----------|----------|
|   | Tablero                                        |                                                                                     |                           |          | 🎽 EDITAR |
|   | Personas<br>Ciudades<br>Partidos               | Nombre<br>Pediatria<br>Institución                                                  |                           |          |          |
|   | Especialidades<br>Profesiones<br>Instituciones | Centro de Atención Primaria<br>Especialidad   Sector<br>CREAR ESPECIALIDAD   SECTOR |                           |          |          |
|   | Sectores<br>Especialidad   Sector              | Descripción ↓<br>Pediatria                                                          | Especialidad<br>Pediatría | ELIMINAR |          |
|   | Consultorios<br>Habitaciones                   | Habitaciones<br>crear habitación                                                    |                           |          |          |
|   | Administradores                                |                                                                                     |                           |          |          |

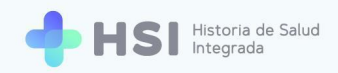

 Una vez dentro de la especialidad, deberá hacer clic en el botón Crear consultorio, ubicado en la parte inferior.

| = | ≡ Especialidad   Sector # 111 |                             |  |  |  |
|---|-------------------------------|-----------------------------|--|--|--|
|   | Tablero                       | Descripción                 |  |  |  |
|   | Personas                      | Pediatria                   |  |  |  |
| ф | Ciudades                      | Institución                 |  |  |  |
| = | Partidos                      | Centro de Atención Primaria |  |  |  |
| ≡ | Especialidades                | Sector Pediatria            |  |  |  |
|   | Profesiones                   | Especialidad                |  |  |  |
| ≡ | Instituciones                 | Pediatría                   |  |  |  |
| ≣ | Sectores                      | Consultorios                |  |  |  |
|   | Especialidad   Sector         | CREAR CONSULTORIO           |  |  |  |
| ≣ | Consultorios                  | Nombre $\downarrow$         |  |  |  |
|   | Habitaciones                  | Pediatria 🎤 EDITAR          |  |  |  |
| = | Camas                         |                             |  |  |  |
|   | Administradores               |                             |  |  |  |

#### CREAR CONSULTORIO

Para crear el consultorio, deberá asignarle un nombre. Luego de ello, haga clic en el botón
 Guardar, ubicado en el extremo inferior.

| ٥                                                                                                    | Historia de salud integrada 🛛 🗙 | +                                            |  |  |  |  |  |  |  |  |  |
|----------------------------------------------------------------------------------------------------|---------------------------------|----------------------------------------------|--|--|--|--|--|--|--|--|--|
| $\leftarrow$ $\rightarrow$ C ( $\blacktriangle$ No es seguro   sgh.pladema.net/backoffice/index.html#/doctorsoffices/cr |                                 |                                              |  |  |  |  |  |  |  |  |  |
| ≡ Crear Consultorio                                                                                                    |                                 |                                              |  |  |  |  |  |  |  |  |  |
|                                                                                                    |                                 |                                              |  |  |  |  |  |  |  |  |  |
| 55                                                                                                    | Tablero                         | Newborth                                     |  |  |  |  |  |  |  |  |  |
| =                                                                                                    | Personas                        | Consultorio 01                               |  |  |  |  |  |  |  |  |  |
| ф                                                                                                    | Ciudades                        |                                              |  |  |  |  |  |  |  |  |  |
| =                                                                                                    | Partidos                        | Especialidad   Sector<br>Pediatria           |  |  |  |  |  |  |  |  |  |
| =                                                                                                    | Especialidades                  |                                              |  |  |  |  |  |  |  |  |  |
| =                                                                                                    | Profesiones                     | Institución *<br>Centro de Atención Primaria |  |  |  |  |  |  |  |  |  |
| ≡                                                                                                    | Instituciones                   |                                              |  |  |  |  |  |  |  |  |  |
| =                                                                                                    | Sectores                        |                                              |  |  |  |  |  |  |  |  |  |
| ≡                                                                                                    | Especialidad   Sector           | ← VOLVER                                     |  |  |  |  |  |  |  |  |  |
| =                                                                                                    | Consultorios                    |                                              |  |  |  |  |  |  |  |  |  |
| =                                                                                                    | Habitaciones                    |                                              |  |  |  |  |  |  |  |  |  |
| ≡                                                                                                    | Camas                           |                                              |  |  |  |  |  |  |  |  |  |
|                                                                                                    | Administradores                 |                                              |  |  |  |  |  |  |  |  |  |
|                                                                                                    |                                 |                                              |  |  |  |  |  |  |  |  |  |
|                                                                                                    |                                 |                                              |  |  |  |  |  |  |  |  |  |

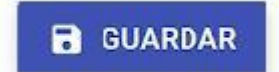

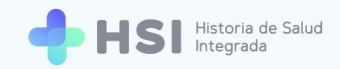

**20.** Al volver a la pantalla de la especialidad, podrá ver y editar el listado de consultorios. En nuestro caso de ejemplo, la especialidad tiene asignado el "Consultorio 01".

| =          | Especialidad   Secto                                                               | or # 111                                                                                                    |                                            | e | 8 |
|------------|------------------------------------------------------------------------------------|----------------------------------------------------------------------------------------------------|--------------------------------------------|---|---|
| :::<br>::: | Tablero<br>Personas                                                                | Descripción<br>Pediatria                                                                                       |                                            |   |   |
|            | Ciudades<br>Partidos<br>Especialidades<br>Profesiones<br>Instituciones<br>Sectores | Institución<br>Centro de Atención Primaria<br>Sector<br>Pediatria<br>Especialidad<br>Pediatría<br>Consultorios |                                            |   |   |
|            | Especialidad   Sector<br>Consultorios<br>Habitaciones<br>Camas<br>Administradores  | CREAR CONSULTORIO<br>Nombre ↓<br>Pediatria<br>Consultorio 01                                                   | <ul> <li>EDITAR</li> <li>EDITAR</li> </ul> |   |   |

La Administración del Sistema posibilita configurar HSI a medida de las necesidades de cada establecimiento. Garantizando una gestión segura y confiable, la interfaz permite realizar las tareas de configuración de forma sencilla y ágil, dando lugar a las modificaciones necesarias para que el sistema evolucione a la par del crecimiento de la institución.